## D&H

## Application creation to enable API requests Published Aug. 2021

A guide on how to create an application on D&H API Portal to enable authentication for an API request.

## Creating an Application on D&H API Portal to enable authentication

## **Steps:**

1. Sign-in to either the Test environment or Production environment

| PATH       | ENVIRONMENT                       |  |  |
|------------|-----------------------------------|--|--|
| Test       | https://test.apiportal.dandh.com/ |  |  |
| Production | https://apiportal.dandh.com       |  |  |

2. Select the Applications tab at the top of the page

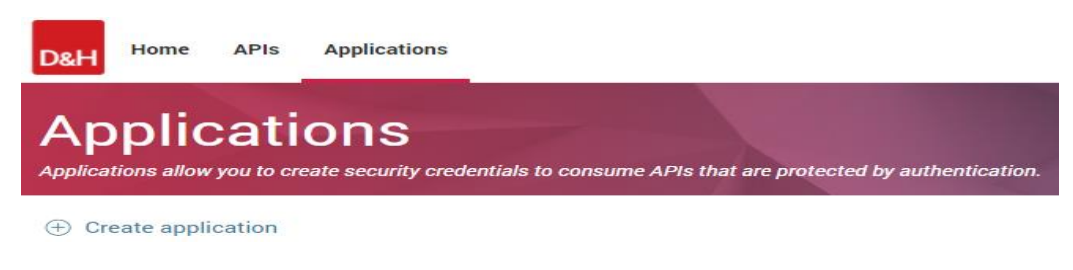

- 3. Click Create Application
  - 3.1. Complete the following:

| Organization:                    |                  |                                                                                                    |                                                          |                        |          |
|----------------------------------|------------------|----------------------------------------------------------------------------------------------------|----------------------------------------------------------|------------------------|----------|
| Application name*:               | Lield requires a | velue                                                                                                    |                                                          |                        |          |
| Description:                     |                  | Value.                                                                                                    |                                                          |                        |          |
| Phone:                           |                  |                                                                                                    |                                                          |                        |          |
| Email:                           |                  |                                                                                                    |                                                          |                        |          |
|                                  | 🗹 Enable appli   | cation                                                                                                    |                                                          |                        |          |
| Select APIs                      |                  |                                                                                                    |                                                          | Search:                |          |
| API Name 🔺                       | Version          | Description                                                                                                  | Tags                                                     |                        | Selected |
| Customer Order<br>Management API | P 1.0.0          | Provides definitions for categories<br>and subcategories, as well as the<br>divisions in which they are used | visibility.name,type.version,internal,customerOrderManae | gement,system_api,v1.0 |          |

3.2. Select the checkbox to the far right of the Customer Order Management API. Click "Save and add authentication"

3.3. The Authentication selections display. Expand OAuth Credentials. Click "Generate"

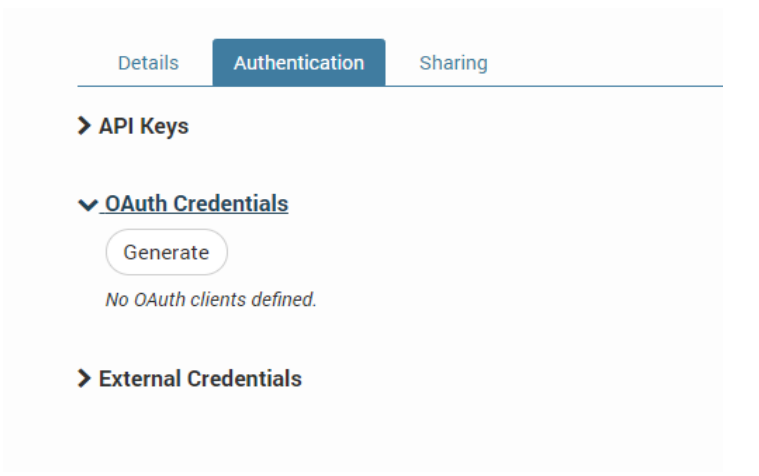

3.4. The Generate OAuth Client Credentials display. Complete Redirect ULS & X.509 certificate, as necessary. Click *"Generate Client"* 

\*Note – Application type defaults to 'Confidential'

| Generate OAuth Client Credentials |                                                                                                    |      |  |  |
|-----------------------------------|----------------------------------------------------------------------------------------------------|------|--|--|
| Application type 🚯 :              | ● Confidential 〇 Public                                                                                                    |      |  |  |
| Redirect URLs :                   | Provide Redirect URLs to limit the redirect request returned by the authorization server to allowed URLs for your application, which helps prevent attacks.                                             |      |  |  |
|                                   | One redirect URL per line, Use HTTPS only<br>If you want to use these OAuth credentials with API Portal Authorization code flow, you must use our Redirect URL -<br>https://test.apiportal.dandh.com/cb |      |  |  |
| X.509 certificate :               | Paste the contents of a Base64 encoded public X.509 certificate. This certificate                                                                                                    | : i: |  |  |
|                                   | 4                                                                                                    | 1    |  |  |

4. Success! The OAuth Credential displays with the Client ID and Secret key for enabling API requests.

| Client ID 🔺 | Туре         | Javascript Origins | Redirect URLs | Created                | Secret key | Actions   |
|-------------|--------------|--------------------|---------------|------------------------|------------|-----------|
|             | Confidential | *                  |               | 27 Aug 2021, 14:38 UTC | • View     | ✓ Actions |